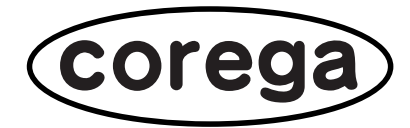

# CG-FPSUBD CG-FPSU2BD CG-WLFPSU2BDG

## バージョンアップについて

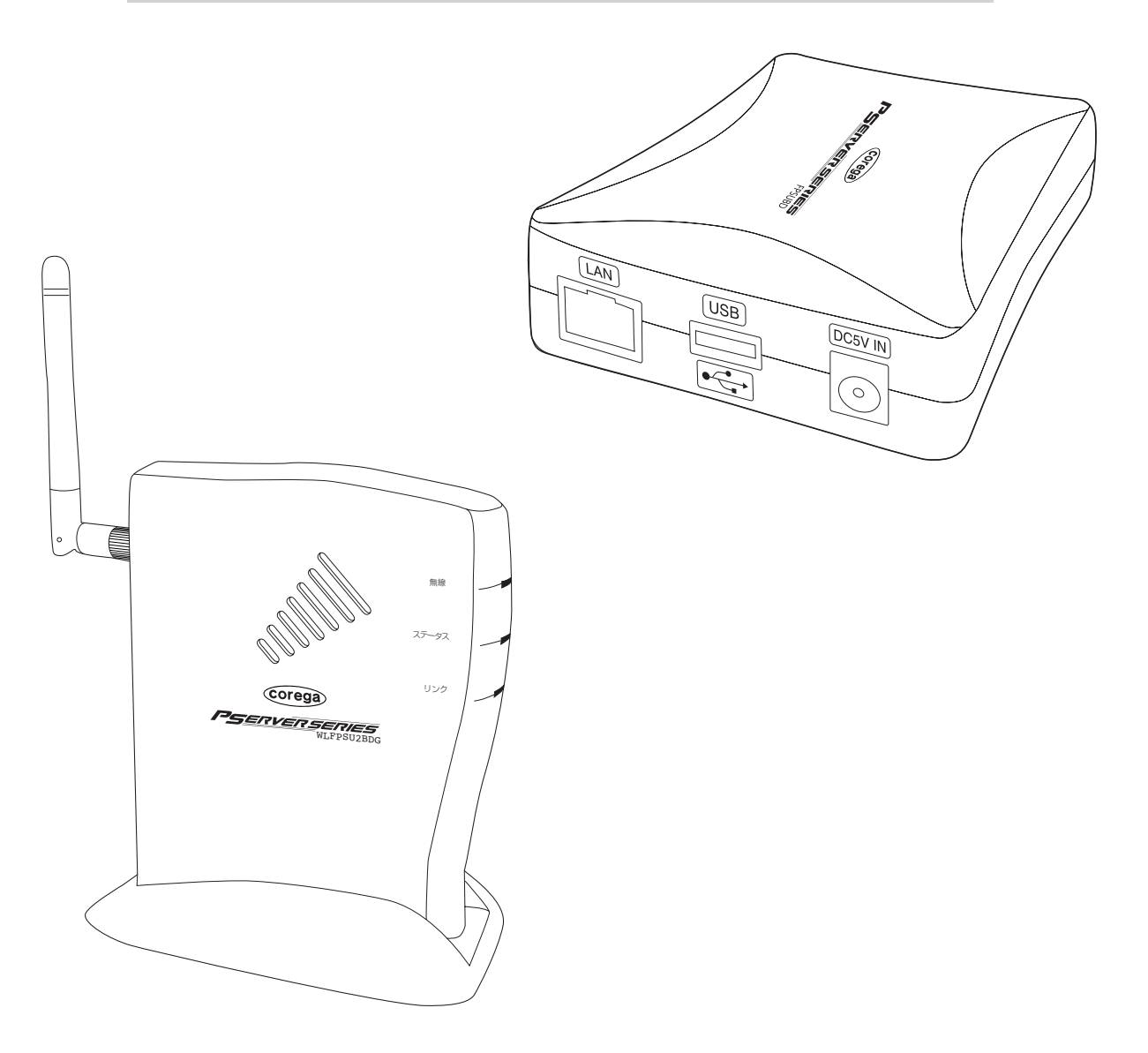

### 本書の読み方

本書で使用している記号や表記には、次のような意味があります。

#### ●記号について

| 警告  | 人が死亡または重傷を負う可能性が想定される内容を示します。  |  |
|-----|--------------------------------|--|
| び注意 | 操作中に気を付けていただきたい内容です。必ずお読みください。 |  |
| XE  | 補足事項や、参考となる情報を説明しています。         |  |

#### ●表記について

| 本商品             | CG-FPSUBD、CG-FPSU2BD、CG-WLFPSU2BDGのいずれかを指<br>します。 |  |
|-----------------|---------------------------------------------------|--|
| Г J — Г J — Г J | 「 」で囲まれた項目を順番に選択することを示します。                        |  |
| [ ]             | [ ] で囲んである文字は、画面上のボタンを表します。<br>例: → [OK]          |  |

#### ●正式名称について

本書で使用しているソフトウェア名の正式名称は以下のとおりです。

#### Windows>

Windows® ...... Microsoft® Windows® Operating system

Windows® XP ..... Microsoft® Windows® XP Home Edition operating system および Microsoft® Windows® XP Professional operating system

Windows® 2000 ....... Microsoft® Windows® 2000 Professional operating system

#### ●イラスト、画面について

本文中に記載のイラストや画面は、実際と多少異なることがあります。

# 目 次

| 本書の読み方                                                             | 2             |
|--------------------------------------------------------------------|---------------|
| ●記号について                                                            | 2             |
| <ul> <li>●表記について</li> </ul>                                        | 2             |
| ●止式名称について                                                          |               |
| ●1フスト、凹凹について                                                       |               |
| ●イラスト、画面について<br>ファームウェアおよび「PS Admin IV」のアップデート                     | 4             |
| ●イラスト、画面について<br>ファームウェアおよび「PS Admin IV」のアップデート<br>ファームウェアのアップデート方法 | <b>4</b><br>4 |

| おことわり | 13 |
|-------|----|
|-------|----|

## ファームウェアおよび 「PS Admin IV」のアップデート

本商品は機能強化のため、予告なくファームウェアのバージョンアップを行うことがあります。最新のファームウェアおよびファームウェアのアップデートツールは、弊社ホームページ(http://corega.jp/)から入手してください。本書では CG-FPSUBD を例に説明しています。

### ファームウェアのアップデート方法

弊社ホームページ (http://corega.jp/) にアクセスし、最新のファームウェアおよびファームウェアのアップデートツール(パケットドライバ)を入手した後に、次の手順を行います。

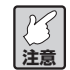

- ・ファームウェアをアップデートするには、本商品が使用できる状態(「PS Admin IV」で本商品が認識できる状態)であることが必要です。
   ・アップデート時に問題が起きた場合、本商品を工場出荷時の状態に戻す必要がありますので、ファームウェアをアップデートする前には、必ず本商品の設定内容の控えをお取りください。
  - ファームウェアを元のバージョンに戻すことはできません。
- 1 ダウンロードしたファイルをダブルクリックして解凍します。

例では「C:¥corega」に解凍したものとして説明しています。画面はお使いの環境により異なる メモ 場合があります。

2 「C:¥corega」に解凍されたフォルダをダブルクリックし、「cgverup (.exe)」をダブルクリックし ます。

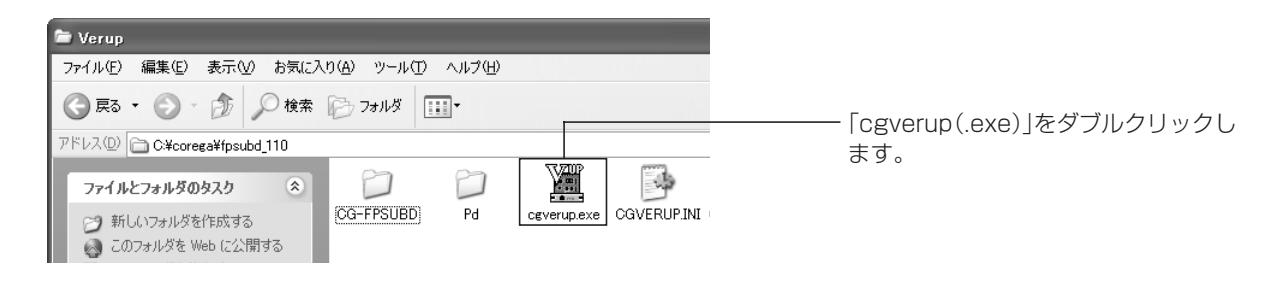

拡張子の表示は、お使いのパソコンの「フォルダオプション」の設定により異なります。
 メモ

3 次の画面が表示された場合、[はい]を押します。

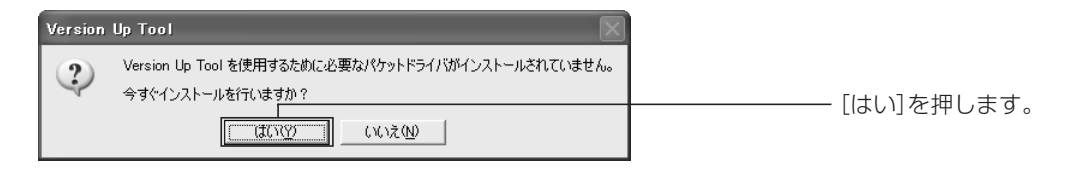

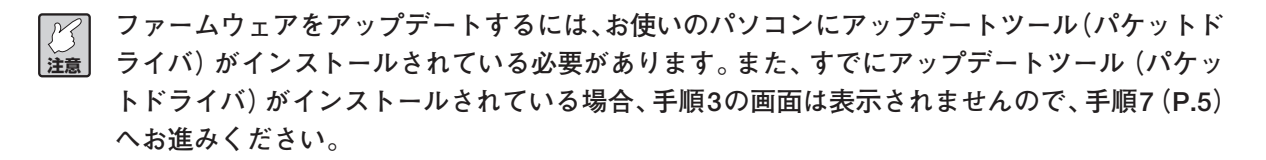

4 次の画面が表示されますので、[はい]を押し、「Corega packet driver」をインストールします。

| Corega | packet driver 📉                         |              |
|--------|-----------------------------------------|--------------|
| ?      | Corega packet driver のインストールを開始します。<br> |              |
|        |                                         | - [はいりを押しより。 |

 インストール中は、絶対にほかの操作を行ったり、本商品の電源を切ったりしないでください。 インストールに失敗する恐れがあります。

5 インストールが完了したら、次の画面が表示されますので、[OK]を押します。

| Corega packet driver 🛛 🗙 |            |
|--------------------------|------------|
| (1) インストールが完了しました。       |            |
| ОК                       | [UN]を押します。 |

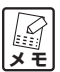

お使いのパソコンにネットワークアダプタが複数ある場合、次のような画面が表示されますの で、本商品が接続されているネットワークアダプタを選択して[OK]を押してください。

| ネットワークアダプタの 選択                                                   |                                         |
|------------------------------------------------------------------|-----------------------------------------|
| このPCIコよ、複数のネットワークアダブタがインストールされています。<br>バージョンアップに使うアダブタを選択してください。 | ①マットロークマグプクを翌日                          |
| Intel(R) PRO/100 VM Network Connection 1 OK                      | □ □ □ □ ↓ □ ↓ □ ↓ □ ↓ □ ↓ □ ↓ □ ↓ □ ↓ □ |
|                                                                  | └── ②[OK]を押します。                         |
| <                                                                |                                         |

- 6 本商品の検索がはじまります。
- 7 「書き込み選択」 画面が表示されますので、最新のファームウェアにアップデートしたい本商品を選択 し、 [次へ]を押します。

| 書き込み先選択                                                                           | X                                                                 | 1 |                |
|-----------------------------------------------------------------------------------|-------------------------------------------------------------------|---|----------------|
| 検索の結果、以下のブリントサーバが検索。<br>う機種を選択してください。複数の機種が表<br>ください。(MACアドレスは自己診断印字、又<br>確認ください) | 対ました。これからパージョンアップを行<br>示される場合は、MACアドレスで確認して<br>は製品本体に貼付されているシールでご |   |                |
| MACアドレス 機種名                                                                       |                                                                   | ( | ①本商品を選択します。    |
|                                                                                   |                                                                   |   |                |
| -現在のバージョン<br>CG-FPSUBD                                                            | 1.01                                                              |   |                |
|                                                                                   | 1.01                                                              |   |                |
| CG-FPSUBD                                                                         | 1.02                                                              |   |                |
| 再検索                                                                               | 次へ > キャンセル                                                        | ( | ②[次へ]をクリックします。 |

8 「設定情報の印刷」画面が表示されますので、画面上に表示されている操作を行って本商品の設定情報 を印刷した後、[次へ]を押します。

| 設定情報の印刷            | $\mathbf{X}$                                                                                                    |                          |
|--------------------|----------------------------------------------------------------------------------------------------|--------------------------|
| PUSH<br>(5Seconds) | プリントサーバに設定されている情報の印刷を行います。<br>プリンタに接続した状態で、本体側面 INITスイッチを5秒以<br>上押してください。<br>**プリンタによっては、印刷が行われない事があります。<br>**バージョンアップ失敗後の創日作業時には、この操作を<br>行わず、次へ進んでください。 | ※お使いの機種によって画面は<br>異なります。 |
|                    |                                                                                                    | [次へ]を押します。               |

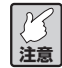

お使いのプリンタによっては、この機能に対応していない場合があります。

9 次の画面が表示されますので、[開始]を押し、ファームウェアをアップデートします。

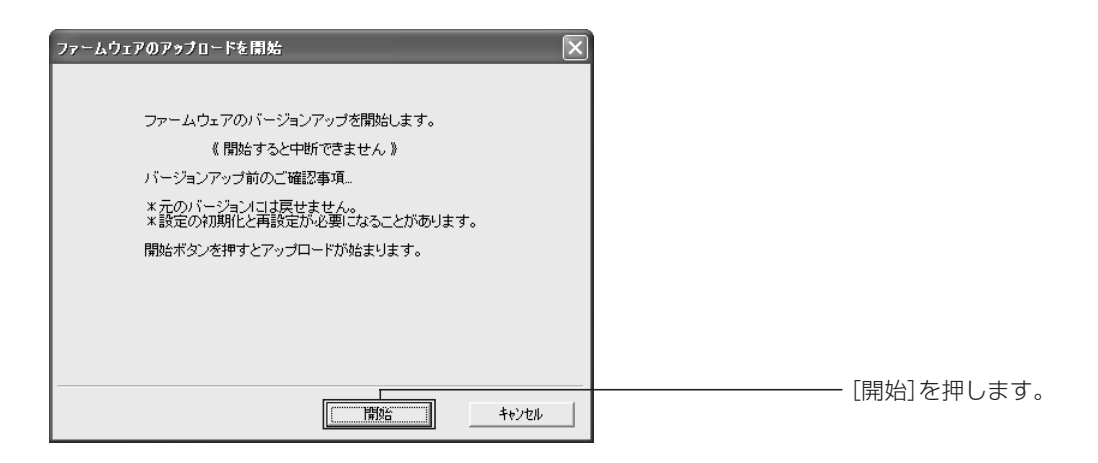

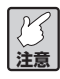

ファームウェアのアップデート中は、絶対にほかの操作を行ったり、本商品の電源を切ったりし ↓ 注意 ないでください。アップデートに失敗したり、本商品の故障の原因となる恐れがあります。

10次の画面が表示されれば、ファームウェアのアップデート作業は終了です。[完了]を押してください。

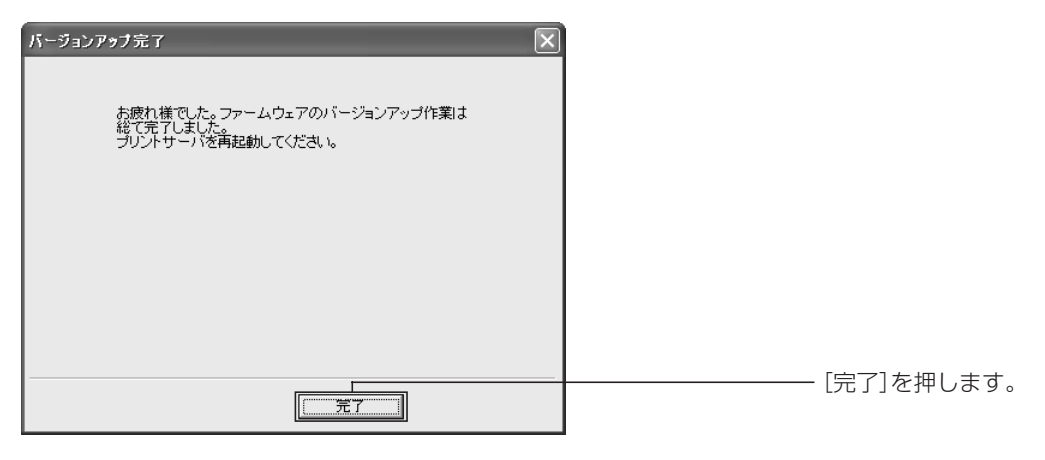

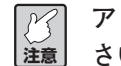

アップデートに失敗したという画面が表示された場合は、表示された内容に従って対処してくだ さい。

- 11 本商品を再起動します。
- 12 本商品の設定画面を表示し、バージョンを確認します。

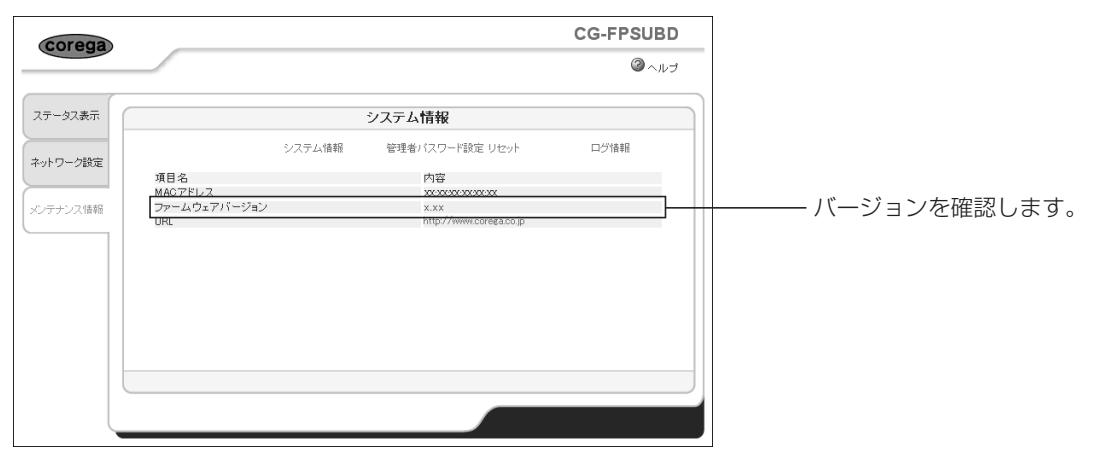

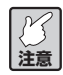

設定画面の表示方法は、取扱説明書の「PART4 Web ブラウザで設定する」をご覧ください。

以上でファームウェアのアップデートは完了です。

### 「PS Admin IV」のアップデート方法

弊社ホームページ(http://corega.jp/)にアクセスし、最新の「PS Admin IV」を入手した後に、次の手順を行います。

M 注意

・一度アップデートすると、元のバージョンに戻すことはできません。
 ・作業の前にお使いの「PS Admin IV」のバージョンをご確認ください。

- はじめに現在インストールされている「PS Admin IV」を削除しますので、「スタート」-「コント ロールパネル」(Windows 2000 では「スタート」-「設定」-「コントロールパネル」)の順に選 択します。
- 2 「プログラムの追加と削除」を押します(Windows 2000では「アプリケーションの追加と削除」を ダブルクリックします)。

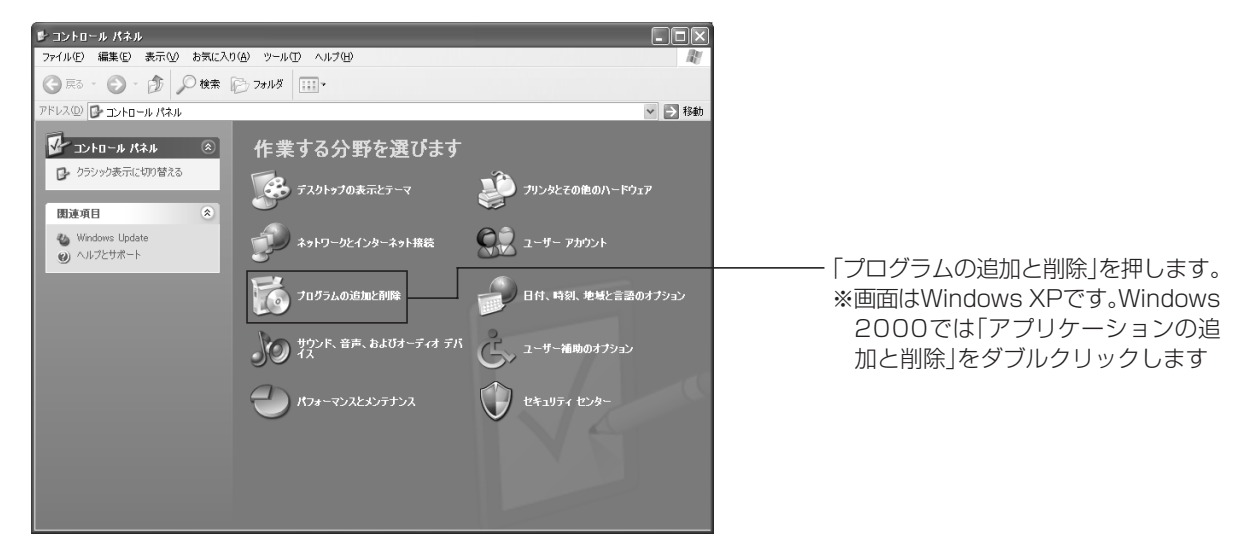

3 「プログラムの変更と削除」を押し、「corega PS Admin IV」を選択して〔削除〕を押します。

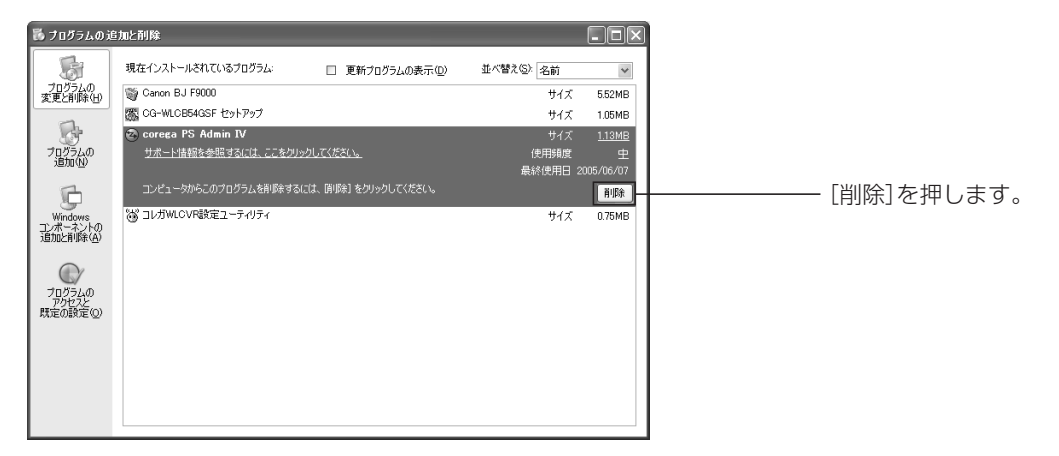

4 ダイアログボックスが表示されますので、[はい]を押します。

| corega P | S Admin IV アンインストール                             |
|----------|-------------------------------------------------|
| 2        | corega PS Admin IV のアンインストールを開始します。<br>よろしいですか? |
|          |                                                 |

5 「corega PS Admin IV のアンインストールの完了」画面が表示されますので、[完了]を押します。

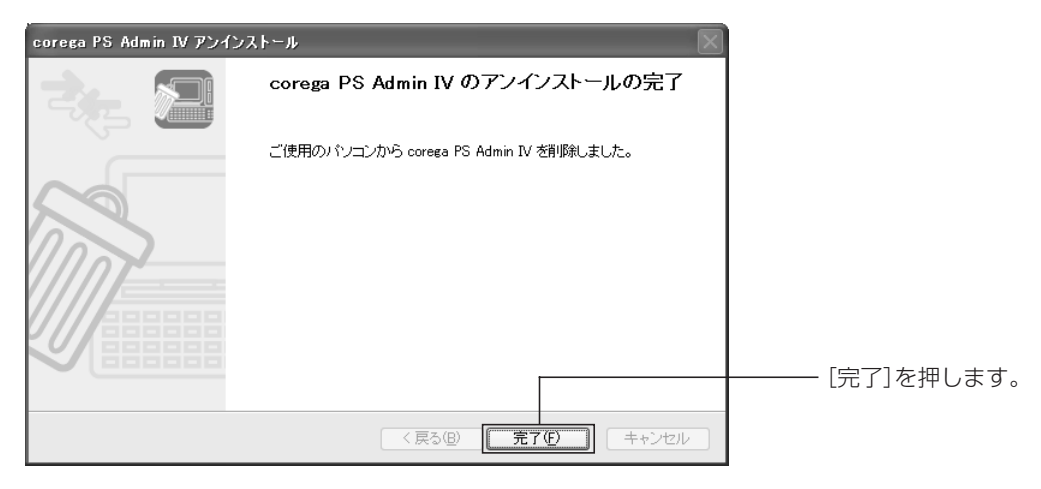

- 6 「プログラムの追加と削除」画面を閉じ、「コントロールパネル」を閉じます。
- 7 弊社ホームページ(http://corega.jp/)からダウンロードした「PS Admin Ⅳ」のファイルをダブ ルクリックして解凍します。

例では「C:¥corega」に解凍したものとして説明しています。画面はお使いの環境により異なる 建意 場合があります。

8 「C:¥corega」に解凍されたフォルダをダブルクリックし、「Autorun (.exe)」をダブルクリックし ます。

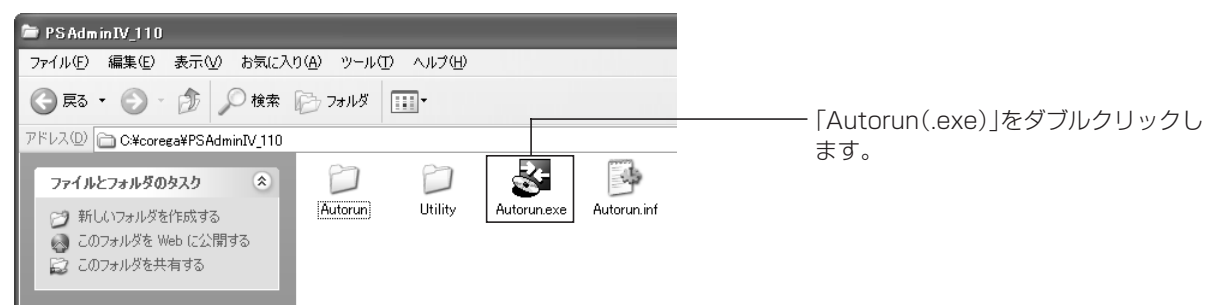

9 次の画面が表示されますので、[corega PS Admin IV のインストール]を押します。

| Print Server Utility CD Ver 1.0.0   | Print Server Utility CD |  |
|-------------------------------------|-------------------------|--|
| ブリントサーバの設定                          |                         |  |
| COTER PS A0010 17 07 2ストール<br>マニュアル |                         |  |
|                                     | Quit                    |  |

10「corega PS Admin IV インストールへようこそ」の画面が表示されますので、[次へ]を押します。

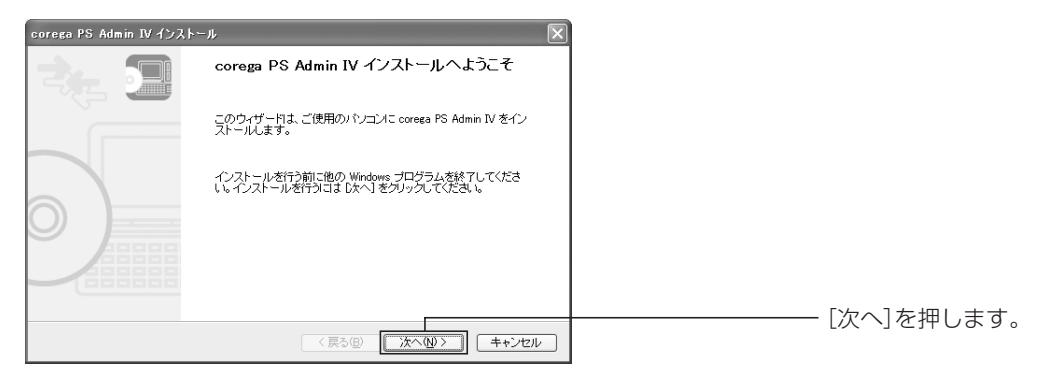

11 ソフトウェアの使用許諾が表示されますので、使用許諾の内容をすべてお読みいただき、[はい]を押します。

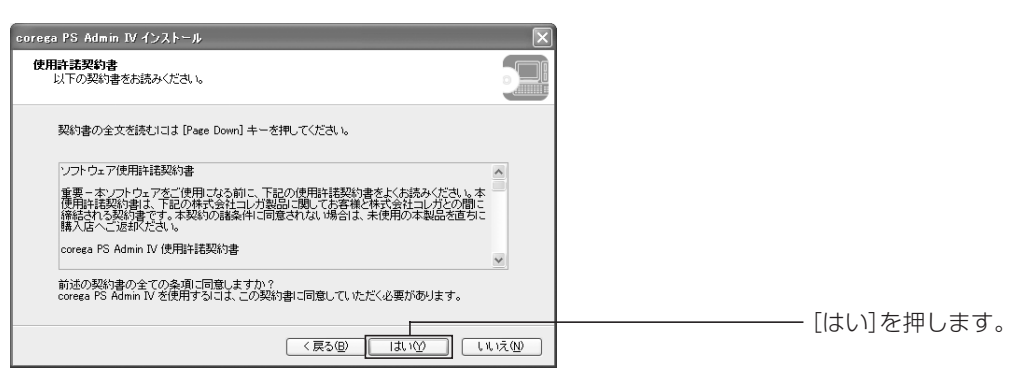

12 次の画面が表示されますので、変更しない場合は[次へ]を押し、インストール先を変更する場合は [参照]をクリックしてインストールするフォルダを選択した後に[次へ]を押します。

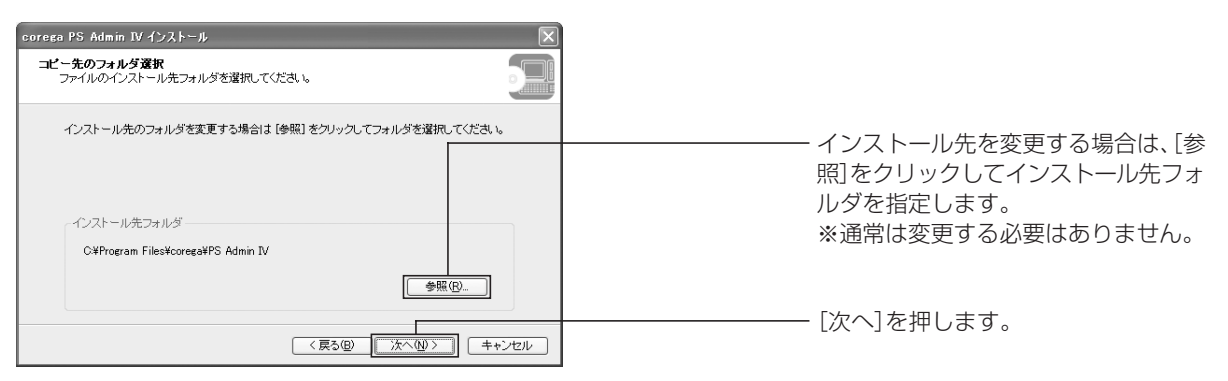

13 次の画面が表示されますので、グループ名を変更しない場合は [次へ] を押し、変更する場合は新規 のグループ名を入力した後に [次へ] を押します。

| corega PS Admin IV インストール                                               |                                                                       |
|-------------------------------------------------------------------------|-----------------------------------------------------------------------|
| プログラム フォルダの寛沢<br>プログラム フォルダを選択してください。                                   |                                                                       |
| corera PS Admin IV をスタートメニューに登録します。登録先のグループを入力するか既存の<br>グループから選択してください。 | ①スタートメニューに表示されるグ<br>ループ名を変更する場合、グループ名<br>を入力します。<br>※通常は変更する必要はありません。 |
| (戻る個) (次へ仙) キャンセル                                                       |                                                                       |

14 次の画面が表示されますので、[開始]を押してインストールを開始します。

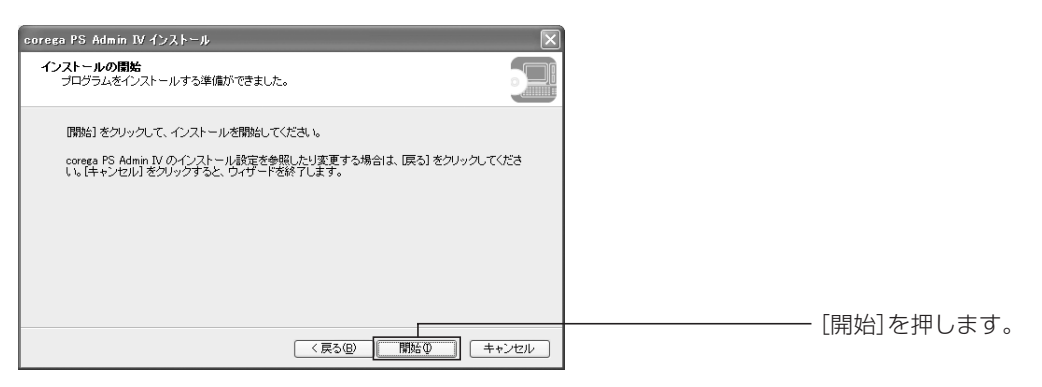

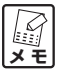

| Windows XP SP2をお使いの場合、次のメッセージが表示されますので、[はい]を押し、イン | ストールを続けてください。

| corega PS Setup II 🛛 🕅 |                                                                                 |             |
|------------------------|---------------------------------------------------------------------------------|-------------|
| ?                      | このアブリケーションを使用するには、Windows ファイアウォールの例外リストに登録する必要があります。<br>アブリケーションを例外リストに登録しますか? | 「けい」を押します   |
|                        |                                                                                 | [はい] 2 押しよら |

15 [完了] を押し、「PS Admin IV」のインストールを終了します。

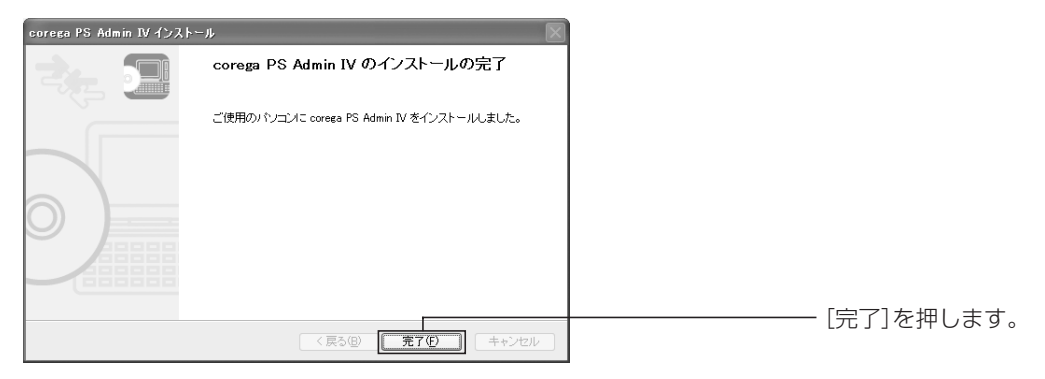

16 インストールした「PS Admin IV」のバージョンを確認しますので、「スタート」–「すべてのプロ グラム」(Windows 2000 では「プログラム」)–「PS Admin IV」–「corega PS Admin IV」 をの順に選択し、「PS Admin IV」を起動します。 17「プリントサーバ」画面の「ヘルプ」を押し、「バージョン情報」を選択します。

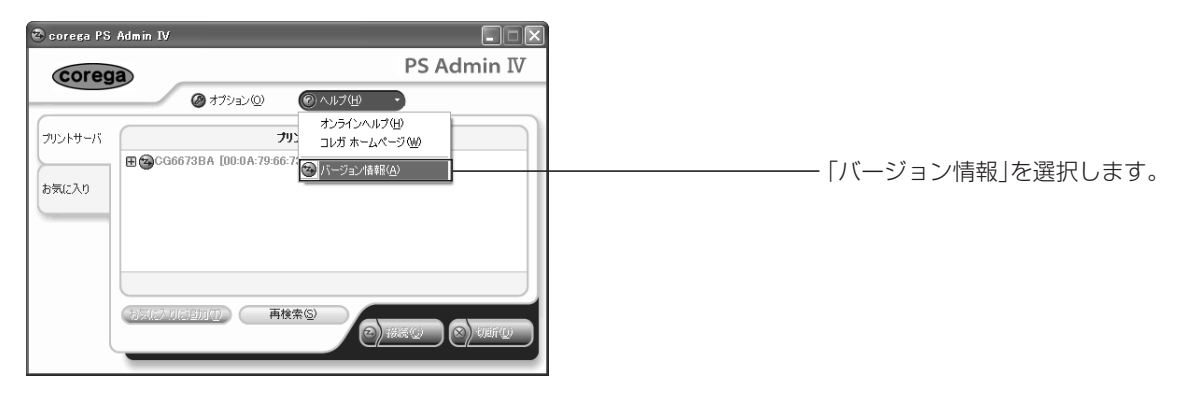

18 バージョン情報が表示されますのでご確認いただき、確認後は [OK] を押します。

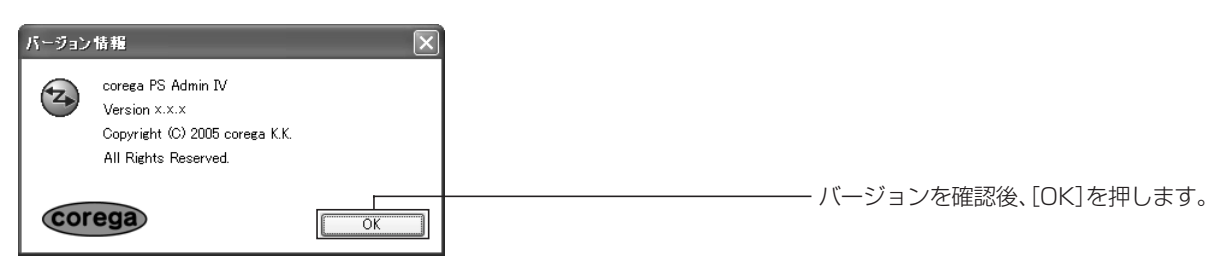

以上で「PS Admin IV」のインストールが完了しました。「PS Admin IV」の使い方については、取扱説 明書の「PART3 PS Admin IV の使い方」をご覧ください。

### おことわり

- ・本書は、株式会社コレガが作成したもので、全ての権利を弊社が保有しています。弊社に無断で本書の 一部または全部をコピーすることを禁じます。
- ・予告なく本書の一部または全体を修正、変更することがありますがご了承ください。
- ・改良のため製品の仕様を予告なく変更することがありますがご了承ください。

Copyright ©2005株式会社コレガ coregaは、株式会社コレガの登録商標です。 Windowsは、米国 Microsoft Corporationの米国およびその他の国における登録商標です。 その他、この文書に掲載しているソフトウェアおよび周辺機器の名称は各メーカの商標または登録商標です。

> 2005年6月 初版 2006年7月 第三版